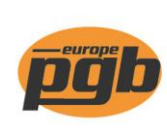

pgb-Europe nv **Gontrode Heirweg 170** 9090 Melle - Belgium

Tel. +32 (0)9 272 70 70 Fax +32 (0)9 272 70 99

info@pgb-europe.com www.pgb-europe.com

## Mise à jour du fichier d'article ou réinstallation du logiciel du scanner après une batterie vide

Lorsque vous utilisez la nouvelle application ou en cas de problème, vous pouvez réinitialiser le scanner via COLD START. Éteignez le scanner et appuyez sur la combinaison "CMD" + "flèche gauche" + "bouton marche / arrêt".

1. Nous vous recommandons de mettre à jour le fichier article de temps en temps. Surtout avec de nouvelles installations.

Si de nouveaux dossiers sont prêts à être téléchargés, un pop-up apparaîtra dans le coin supérieur droit de l'écran.

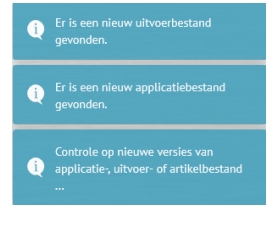

Les boutons s'allumeront en orange et les fichiers concernés pourront être téléchargés.

| Fichier article pgb-Europe                                                             | Adapter |  |
|----------------------------------------------------------------------------------------|---------|--|
| Fichier application (seulement lorsque la batterie du scanner était complètement vide) | Adapter |  |

## Attention: la mise à jour peut prendre jusqu'à 60 minutes!

Ne pas fermer la page pendant ce processus. La mise à jour est terminée lorsque le voyant rouge sur le docking cesse de clignoter.

Fichier article = fichier article pgb. Est mis à jour régulièrement. Fichier d'application = software du scanner. Uniquement nécessaire si la batterie du scanner est totalement vide.

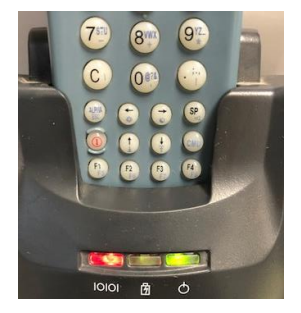

2. Prêt!

Le scanning des articles peut alors commencer; passer les commandes avec le scanner est chose aisée.